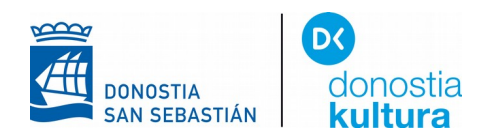

## DAISY FORMATUKO LIBURUAK IRAKURRI EDO ENTZUTEKO ANDROID

Play Storean AhoTTS bilatu eta instalatu.

AhoTTS

Instalar

Sistemari esan behar zaio ahots berria duzula: "Ajustes" aukera ireki ondoren, "Accesibilidad" aukeratu:

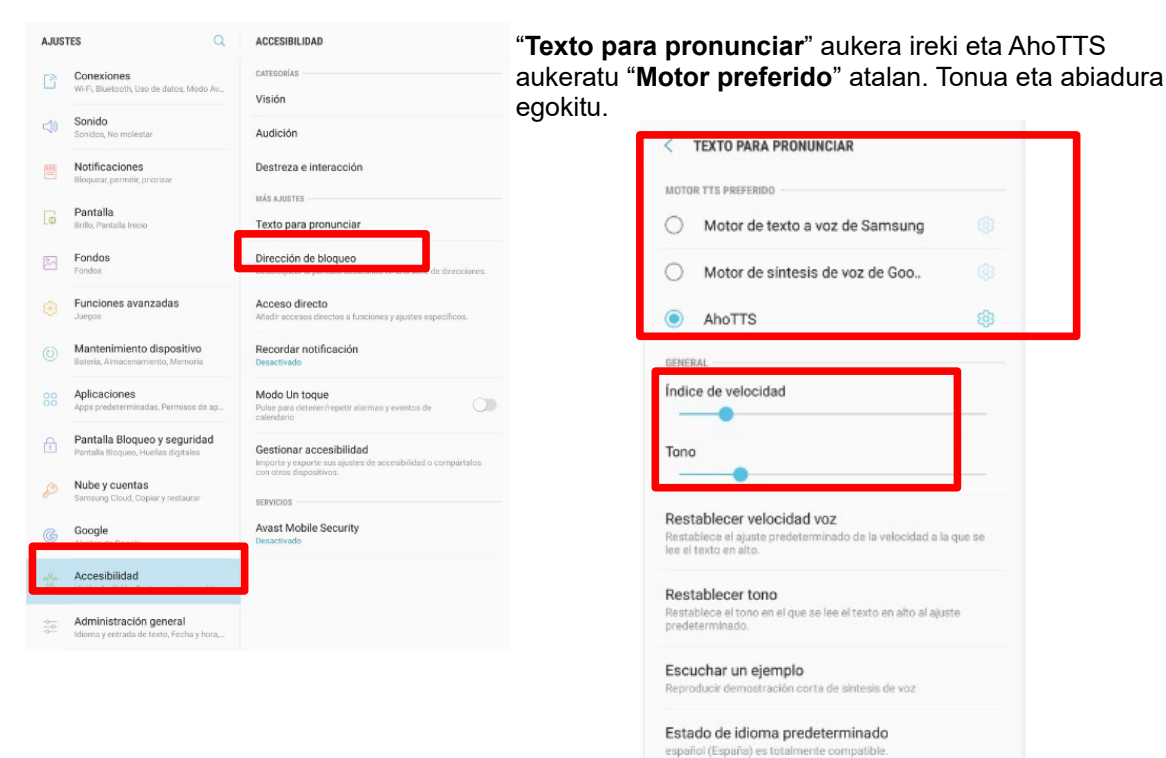

## Hizkuntza aukeratzeko AhoTTSeko botoia sakatu

|                               |                      | Q                              | < AHOTTS                                                                       |  |  |
|-------------------------------|----------------------|--------------------------------|--------------------------------------------------------------------------------|--|--|
| o <b>nes</b><br>tooth, U      | lso de               | datos, Modo Av                 | Idioma<br>euskera (España)                                                     |  |  |
| io mole                       | star                 |                                | Ajustes de AhoTTS                                                              |  |  |
| i <b>cione</b> :<br>permitir, | <b>S</b><br>; priori | zar                            | Instalar datos de voz<br>Instalar datos de voz recenarios para síntesis de voz |  |  |
| a<br>talla Inic               | io:                  |                                |                                                                                |  |  |
|                               | Idior                | na                             |                                                                                |  |  |
| ie                            | 0                    | Utilizar el idioma del sistema |                                                                                |  |  |
| ir                            | 0                    | español (Espa                  | aña)                                                                           |  |  |
| len                           | •                    | euskera (Espa                  | nña)                                                                           |  |  |
| io                            |                      |                                |                                                                                |  |  |

## Play Storean Kota Daisy Reader bilatu eta instalatu.

Download karpeta ireki deskargatutako liburua topatzeko.

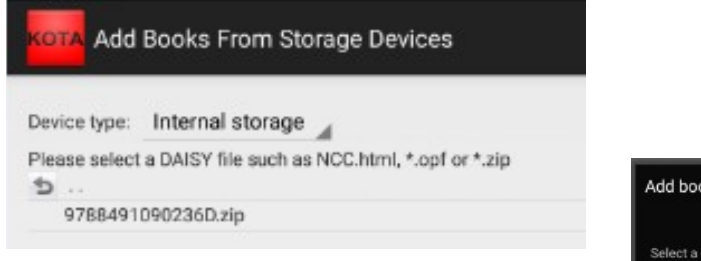

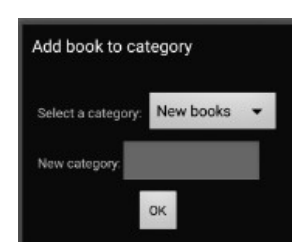

Artxiboa aukeratu eta kategoria batean sartu.

## Liburua aukeratutako zerrendan topatuko dugu:

| KOTA Kota Daisy Reader           |                                                           |   |
|----------------------------------|-----------------------------------------------------------|---|
| New books (1)     Judu-kate[0]   |                                                           |   |
| Eta gainean sakatuta irekiko da. | KotA Judu-kale                                            | : |
|                                  | Content filter: Entire book                               |   |
|                                  | Judu-kale                                                 |   |
|                                  | NOTICE                                                    |   |
|                                  | Judu-kale                                                 |   |
|                                  | Toti Martinez de Lezea                                    |   |
|                                  | Amari                                                     |   |
|                                  | <ul> <li>Eleberri honetako pertsonaia nagusiak</li> </ul> |   |
|                                  | DAVID SAHADIA                                             |   |
|                                  | PEDRO SANTXEZ BILBAOKOA,                                  |   |
|                                  | JONAS ben DAVID SAHADIA                                   |   |
|                                  | JUAN SANTXEZ BILBAOKOA, semea                             |   |
|                                  | ISMAEL, gero Luis Castresana                              |   |
|                                  | MADTIN MADTINEZ ECKODIATZA                                |   |
|                                  | Beste nerteonais batak                                    |   |
|                                  | Hitzaurea                                                 |   |
|                                  | Lehenengo zatia 1404ko negua                              |   |
|                                  | 1407ko uda                                                |   |
|                                  | 1418ko negua                                              |   |
|                                  | 1428ko udaberria                                          |   |

LIBURUTEGI ZERBITZUA SERVICIO BIBLIOTECARIO Konstituzio plaza, 1, 2 y 3 - 20003 Donostia / San Sebastiáne-rea T. (0034) 943 481 162 / 750 F. 943 431 895 E. donostiakoliburutegiak@donostia.eus

botoia erabili eta "**Options**" ireki; hizkuntza eta **AhoTTS** sintetizatzailea aukeratu.

| Table Of Content                                                        |                               |  |
|-------------------------------------------------------------------------|-------------------------------|--|
| Session depth level: 6                                                  |                               |  |
| Playback Options                                                        |                               |  |
| Enable playback widget on lock screen                                   | i.                            |  |
| Synthesizer Voice<br>Select a default tts voice for listening DAISY boo | is which having text content. |  |
| Language: euskera 🖌                                                     |                               |  |
| TTS Voice: euskera (ESP)-AhoTTS 🔏                                       |                               |  |
| Voice speed                                                             |                               |  |
|                                                                         |                               |  |

Azkenik, irrakurri nahi dugun atalan sakatu eta bi aukera izango ditugu: "**Play**" (audioliburu moduan entzuteko) eta "**View content**" (Daisy formatoan irakurtzeko)

| tsonaia batzuk |                      |  |  |
|----------------|----------------------|--|--|
| a<br>go<br>idi | Session options      |  |  |
| ada<br>ada     | Play                 |  |  |
| uc<br>de       | View content         |  |  |
| N              | Switch to audio mode |  |  |